## Email

## Cum redirectionez automat un SPAM catre o alta adresa in aplicatia Roundcube?

Dupa logare accesati in partea dreapta Settings

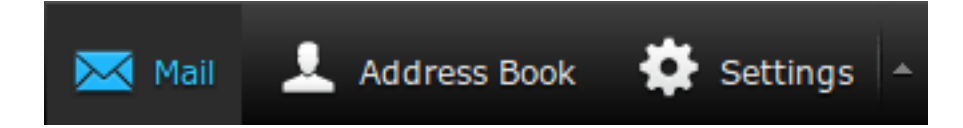

- apoi in stanjga jos apasati pe Filters

| Settings       |  |
|----------------|--|
| Preferences    |  |
| Folders        |  |
| L Identities   |  |
| Responses      |  |
| Password       |  |
| <b>Filters</b> |  |

- apasati semnul plus + din partea de jos a paginii

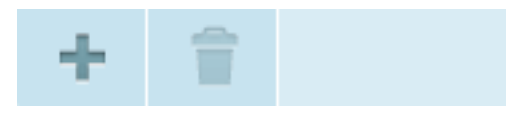

- setati un nume pentru filtru

- alegeti in loc de **Subiect** din dropdown **Other header** sau ... (3 puncte) apoi in prima casuta de text adaugati **X-Spam-Flag**, lasati meniul **Contains** si in casuta urmatoare introduceti: **: YES** 

- la actiune alegeti sa redirecteze mesajul la adresa dorita

- mai adaugati o linie de actiune si din dropdown selectati Stop procesing filters / Stop evaluating rules

- apasati **Save** 

URL: https://www.zooku.ro/faq/content/13/230/ro/cum-redirectionez-automat-un-spam-catre-o-alta-adresa-in-aplicatia-roundcube.html

## Email

| New filter                                                                                                    |      |
|----------------------------------------------------------------------------------------------------|------|
| Filter name Forward Spam Disable ru                                                                                                    | le 🗌 |
| Filter Rules                                                                                                    |      |
| Please define one or more rules against which each message will be tested. Filters are run in the order in which they appear on the left of this screen, if a match is found no further filters will be tested. | 1    |
|                                                                                                    |      |
| Other header   X-Spam-Flag  YES  YES                                                                                                    | + 🖹  |
| Filter Actions                                                                                                    |      |

Please select from the options below. These actions will be performed for any message matching the above rule(s).

| Redirect message to 🔻   | altaadresa@domeniu.tld | + 🕾 |
|-------------------------|------------------------|-----|
| Stop processing filters |                        | + 🖹 |

- in meniul **Filters** mutati cu mouse-ul regula sa fie prima de sus (tineti click stanga apasat pe regula si mutati)

| Filters     |  |
|-------------|--|
| regula Spam |  |
| regula1     |  |
| regula2     |  |
|             |  |
|             |  |
|             |  |

Id-ul solutiei unice: #1231 Autor: : Craciun Calin Ultima actualizare: 2019-07-15 09:49

(c) 2024 Calin <arni@zooku.ro> | 2024-05-20 06:50

 $\label{eq:urrection} URL: \ https://www.zooku.ro/faq/content/13/230/ro/cum-redirectionez-automat-un-spam-catre-o-alta-adresa-in-aplicatia-roundcube.html \ additional terms and terms and terms are added and the space of the space of the s$